| 第1章 服务器最低配置要求           | 1 |
|-------------------------|---|
| 1.1 务器要求                | 1 |
| 1.2 系统环境要求              | 1 |
| 第2章销售通安装步骤              | 1 |
| 第3章 用户注册                | 8 |
| 3.1 打开产品注册页面            | 8 |
| 3.2 导出机器特征码             | 8 |
| 3.3 引入授权文件              | 9 |
| 第4章 常见问题以及解决办法          |   |
| 4.1 端口号被占用错误,导致登录页面无法打开 |   |

## 第1章 服务器最低配置要求

#### 1.1 务器要求

CPU: 要求主频不低于1GHz。

内存:要求不小于1G,建议2G以上(与启用的系统、数据量等因素有关)。 内存的大小对系统性能影响较大,建议使用较大的内存。

硬盘:程序安装需要不小于1G的空间,需要根据数据量保留足够的存储空间。

### 1.2 系统环境要求

操作系统支持windows2000/winxp/win2003/windows7(32位)/ windows2008(32位)/等windows版本。

## 第2章 销售通安装步骤

2.1解压缩下载的销售通安装程序后,点击"setup.exe"进行安装,如下:

| /                                                       |                |                  |
|---------------------------------------------------------|----------------|------------------|
| 文件 (E) 编辑 (E) 查看 (Y) 收藏 (A) 工具 (E) 帮助 (H)               |                | A.               |
| 🔇 后退 🔹 🌍 🔺 🏂 🔑 捜索 🌔 文件夹 🛄 🛛                             |                |                  |
| 地址 @) 🗁 C:\Documents and Settings\Administrator\桌面\灵当销售 | 逋_¥2.02        | 🔽 🄁 转到           |
|                                                         | 大小 类型          | 修改日期             |
| 文件和文件夹任务 × Setup. exe                                   | 83,111 KB 应用程序 | 2013-07-11 15:09 |
| 🧭 💋 创建一个新文件夹                                            |                |                  |
| 🚱 格这个文件夹发布到<br>Web                                      |                |                  |
| □ □ □ □ □ □ □ □ □ □ □ □ □ □ □ □ □ □ □                   |                |                  |
|                                                         |                |                  |
| 其它位置                                                    |                |                  |
| (2) 点面                                                  |                |                  |
|                                                         |                |                  |
| 夏 我的电脑                                                  |                |                  |
| 🙀 🧐 网上邻居                                                |                |                  |
|                                                         |                |                  |
| 详细信息                                                    |                |                  |
|                                                         |                |                  |
|                                                         |                |                  |
|                                                         |                |                  |
|                                                         |                |                  |
|                                                         |                |                  |
|                                                         |                |                  |
|                                                         |                |                  |
|                                                         |                |                  |
|                                                         |                |                  |

2.2点击"setup.exe"后,打开"准备安装"初始化界面,请耐心等待3<sup>~</sup>5 秒,如下图所示:

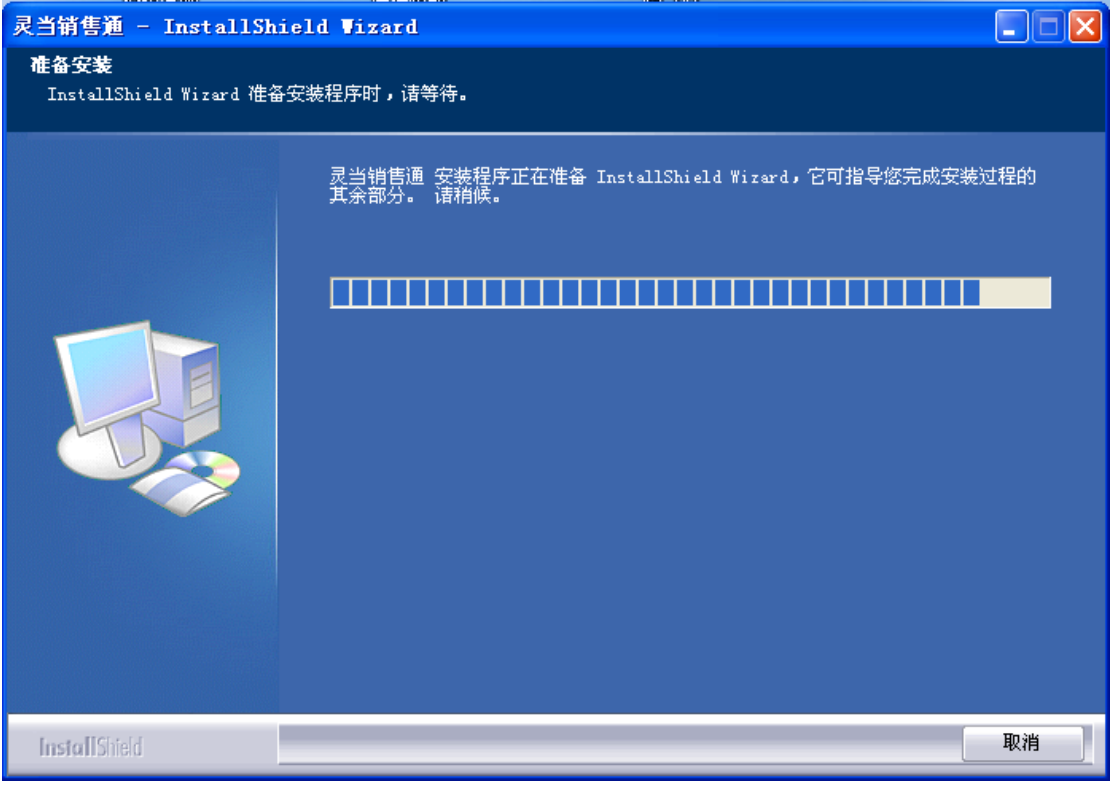

2.3初始化完成后,点击"下一步"继续安装:

| 灵当销售通 - InstallSh | ield Vizard                                                                                                    | ×        |
|-------------------|----------------------------------------------------------------------------------------------------|----------|
| 灵当销售通 - InstallSh | ield Wizard<br><b>欢迎使用 灵当销售通 Installshield Wizard</b><br>InstallShield(R) Wizard 将引导您在计算机中安装 灵当销售通。<br>安装前请先关闭系统防火墙及相关杀毒软件,否则可能导致安装失败!<br>若要继续,请单击"下一步"。<br><u> 点击"下一步</u> " |          |
| InstallShield     | < 上一步 (B) 下一步 (C) > 取消                                                                                                    | <u>#</u> |

2.4如下图所示,勾选"我接受许可证协议中的条款"后,点击"下一步", 继续安装:

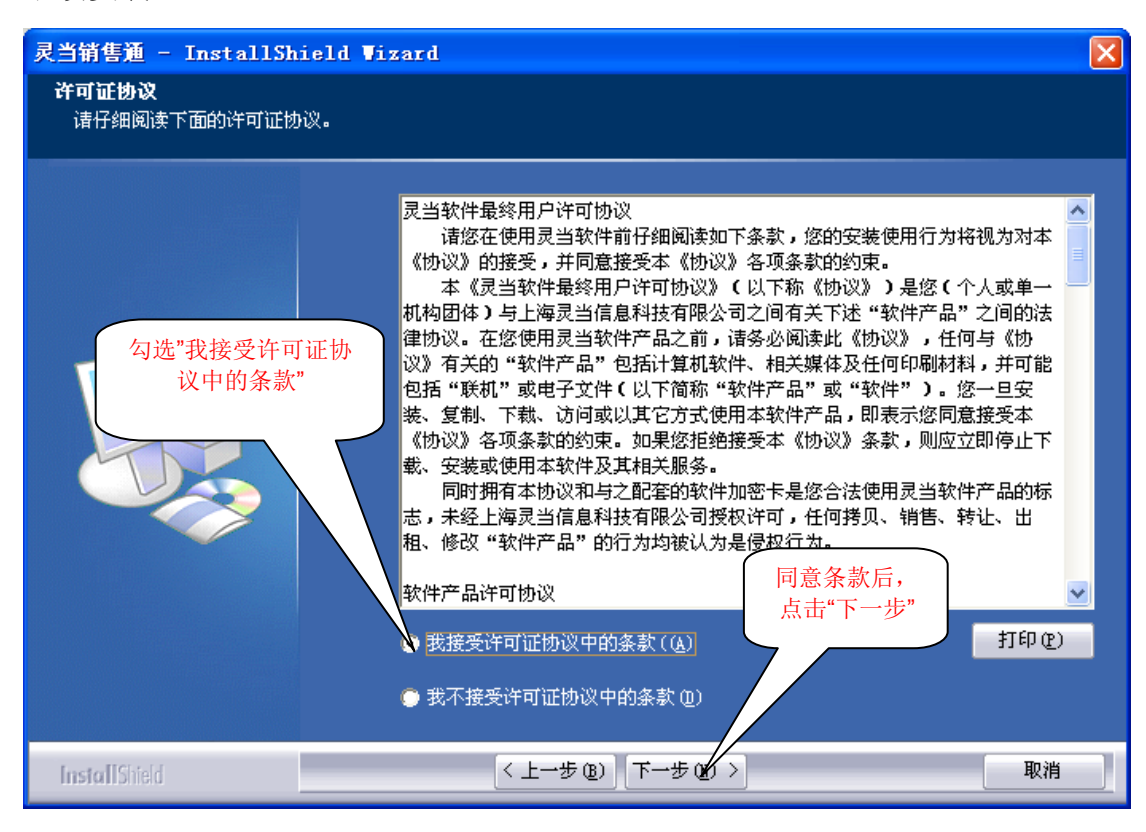

2.5录入"公司名称"后,直接点击"下一步",继续安装:

| 灵当销售通 - InstallSh:     | ield Vizard                                                                     | X |
|------------------------|---------------------------------------------------------------------------------|---|
| <b>客户信息</b><br>输入您的信息。 | 读取计算机配置信息                                                                       |   |
| 手动录入公司名称               | 用户名 (U):<br>微软用户                                                                |   |
|                        | 公司名称 (C):<br>微软中国<br>给以下用户安装此应用程序:<br>● 使用本计算机的任何人 (所有用户)(A)<br>● 只为我 (微软用户)(U) |   |
| 建议使用默认勾选"              | 点击"下一步",继续安装<br>'使用用户"                                                          |   |
| InstallShield          | < 上一步 (2) 下一步 (2) > 取消                                                          |   |

2.6选择安装文件存放路径后,点击"下一步",继续安装:(建议安装在默 认路径D盘,不建议安装在系统盘C盘)

| 灵当销售通 - InstallSh              | ield Tizard 🔀                                                                                             |
|--------------------------------|----------------------------------------------------------------------------------------------------|
| <b>选择目的地位置</b><br>选择安装程序在其中安装了 | 2件的文件夹。                                                                                                   |
|                                | 安装程序将在以下文件夹中安装 灵当销售通。<br>要安装到此文件夹,请单击"下一步"。要安装到其他文件夹,请单击"浏览",<br>然后选择其他文件夹。<br>注意:请不要使用中文的文件夹,否则可能导致程序错误。 |
| InstallShield                  | < 上一步 (b) 下一步 (c) > 取消                                                                                    |

2.7如下图所示,需要设置访问地址的端口号,设置完成后,点击下一步继

续安装,因为80端口经常被占用,所以使用其他端口号,如85、86、87、88.....

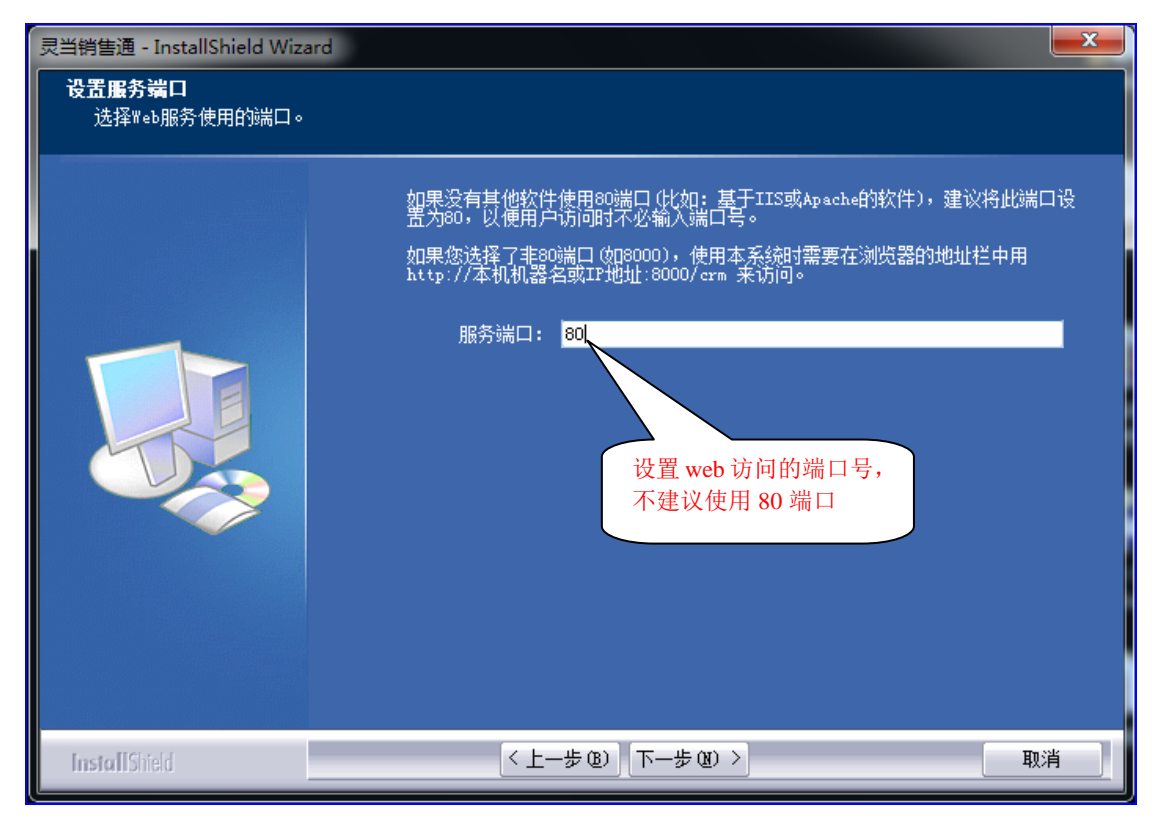

2.8设置数据库密码与连接使用端口,建议使用默认数据库连接密码:root,以及默认端口号33306,继续点击下一步:

| 灵当销售通 - InstallShield Wizard       |                                                        |  |
|------------------------------------|--------------------------------------------------------|--|
| <b>教据库服务器连接</b><br>设置数据库密码和连接使用的端口 |                                                        |  |
|                                    | 本软件使用MySQL数据库,管理员用户默认为"root"不可更改。请设置数据库密<br>以及连接使用的端口。 |  |
|                                    | 用户名: root                                              |  |
|                                    | 密码: root                                               |  |
|                                    | 端口: 33306                                              |  |
|                                    |                                                        |  |
|                                    |                                                        |  |
|                                    |                                                        |  |
|                                    |                                                        |  |
| InstallShield                      | < 上一步 @) 下一步 @) > 取消                                   |  |

2.9完成上述安装信息步骤后,下面就要正式安装销售通,如下图所示,点击"安装"按钮,进行安装操作:

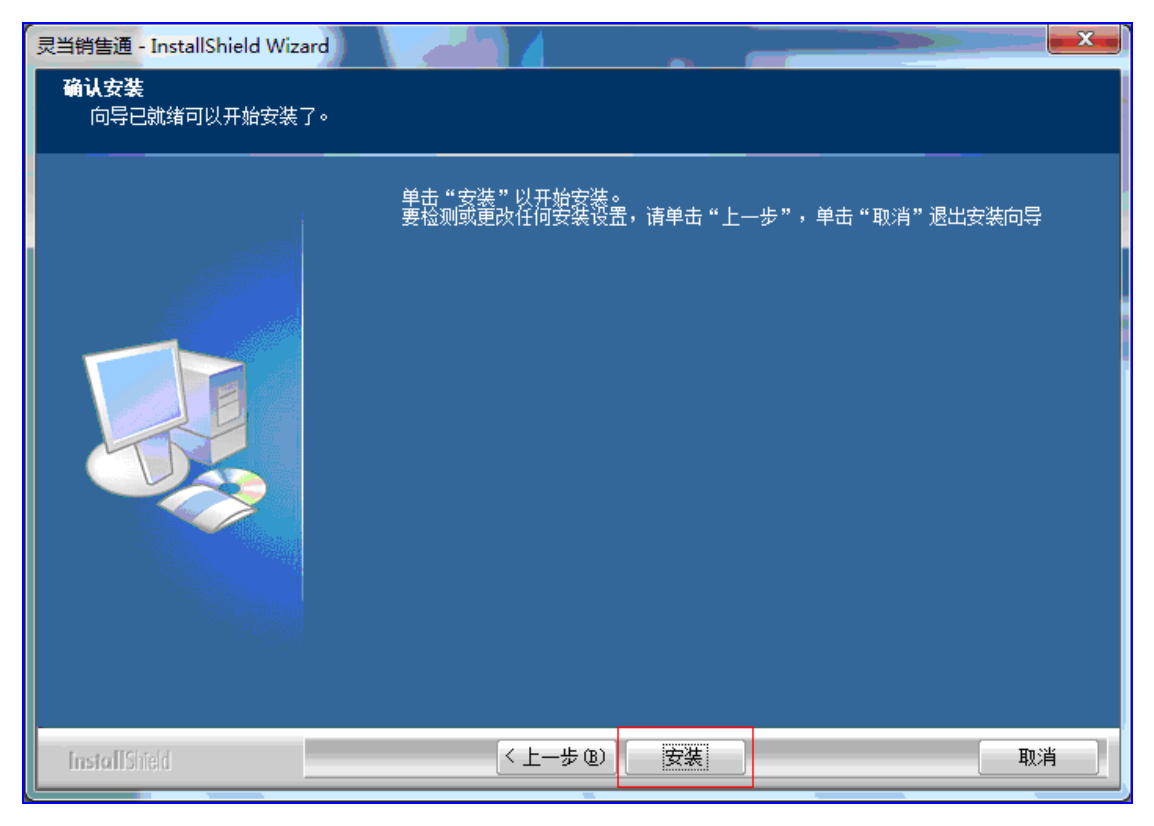

### 2.10点击"安装"后,进入安装程序界面,请耐心等待1~3分钟:

| 灵当销售通 - InstallShield Wizard | Reading control and the set of the set of the set | x  |
|------------------------------|---------------------------------------------------|----|
| 安装状态                         |                                                   |    |
|                              | InstallShield(R) Wizard 正在安装 灵当消售通                |    |
|                              | 安装<br>D:\Program Files\ldcrm\mysql\bin\mysqld.exe |    |
|                              |                                                   |    |
| InstallShield                |                                                   | 取消 |

2.11安装完成后,安装程序会进入"安装完成"界面,如下图所示,建议勾选"添加桌面快捷方式",方便下次打开软件:

| 灵当销售通 - InstallShield Wizard |                            |
|------------------------------|----------------------------|
|                              |                            |
|                              |                            |
|                              | 安装完成                       |
|                              | 灵当销售通 安装已经完成。请根据需要选择下面的选项: |
|                              |                            |
|                              |                            |
|                              |                            |
|                              | 点击"完成"按钮退出安装向导。            |
|                              |                            |
|                              |                            |
|                              |                            |
| InstallShield                | ★ (上一步 ®) 完成 取消 ■          |
|                              |                            |

2.12点击"完成",安装完成之后,程序会默认自动开启Apache服务:

| 🚾 C:\Windows\system32\cmd.exe                                                                                                    |       |
|----------------------------------------------------------------------------------------------------|-------|
| <br>正在安装和启动apache服务,请稍后<br>停止可能存在的Apache服务<br>[Fri Apr 26 16:50:39 2013] [error] <08 2>系统找不到指定的文件。 : No installed<br>service named "ldcrmApache".                                                                                                    | 4 III |
| [Fri Apr 26 16:50:39 2013] [error] <os 2="">系统找不到指定的文件。 : No installed<br/>service named "ldcrmApache"</os>                                                                                                    |       |
| 等待3秒,之后将安装Apache服务<br>apache: Could not determine the server's fully qualified domain name, using 192.<br>168.1.43 for ServerName<br>正在启动Apache服务,请稍后<br>apache: Could not determine the server's fully qualified domain name, using 192.<br>168.1.43 for ServerName<br>D: \Program Files \ldcrm \mysql \bin<br>==================================== |       |
| ERROR 2003(HY000〉: Can't connect to MySQL server on 'localhost'(10061)<br>====================================                                                                                                    | -     |

# 第3章 用户注册

## 3.1 打开产品注册页面

未注册版本有部分功能限制,并且只能使用admin账户登录。若要获取正式 授权或者增加用户数,就需要在服务器端进行产品注册。访问开始菜单中的快捷 方式"用户产品注册"进入下图所示的产品注册页面:

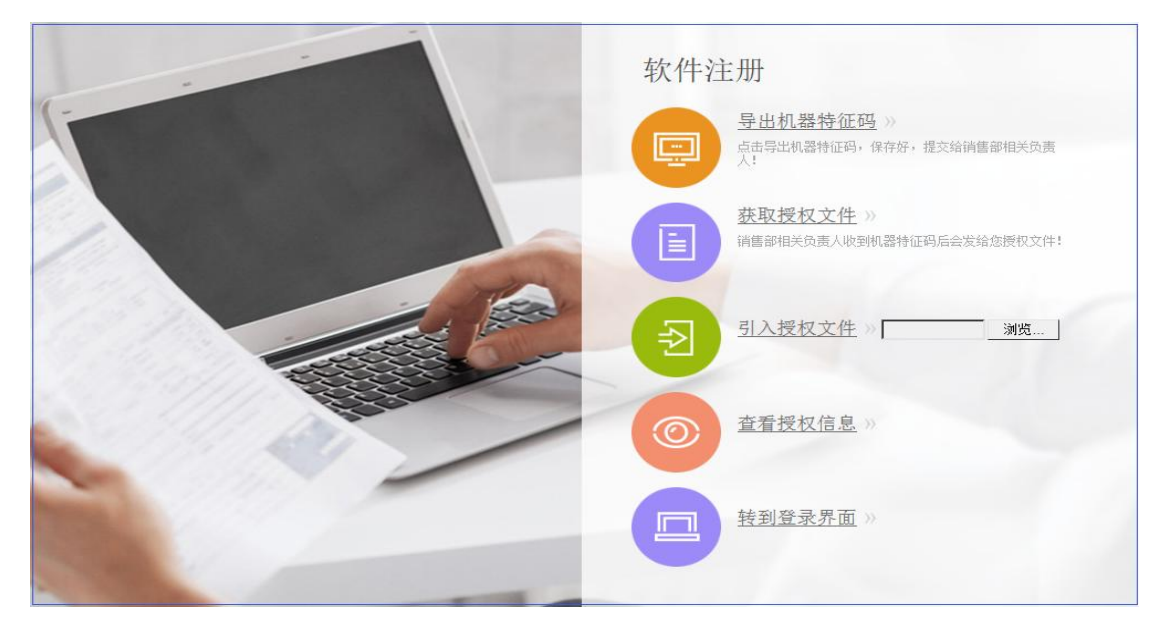

## 3.2 导出机器特征码

在产品注册页面,单击"导出机器特征码"进入下图所示的界面:

| 文件下载 🛛 🔀                                                                           |
|------------------------------------------------------------------------------------|
| 您想打开或保存此文件吗?                                                                       |
| 名称: systemnumber_20130711.txt<br>类型: 文本文档, 85 字节<br>从: localhost                   |
| 打开 (Q) 保存 (S) 取消                                                                   |
| 来自 Internet 的文件可能对您有所帮助,但某些文件可能<br>危害您的计算机。如果您不信任其来源,请不要打开或保存<br>该文件。 <u>有何风险?</u> |

选择"保存"保存到指定路径,然后联系软件供应商获取正式授权文件。

## 3.3 引入授权文件

获取授权文件后,在产品注册页面单击"引入授权文件"按钮,如下图所示:

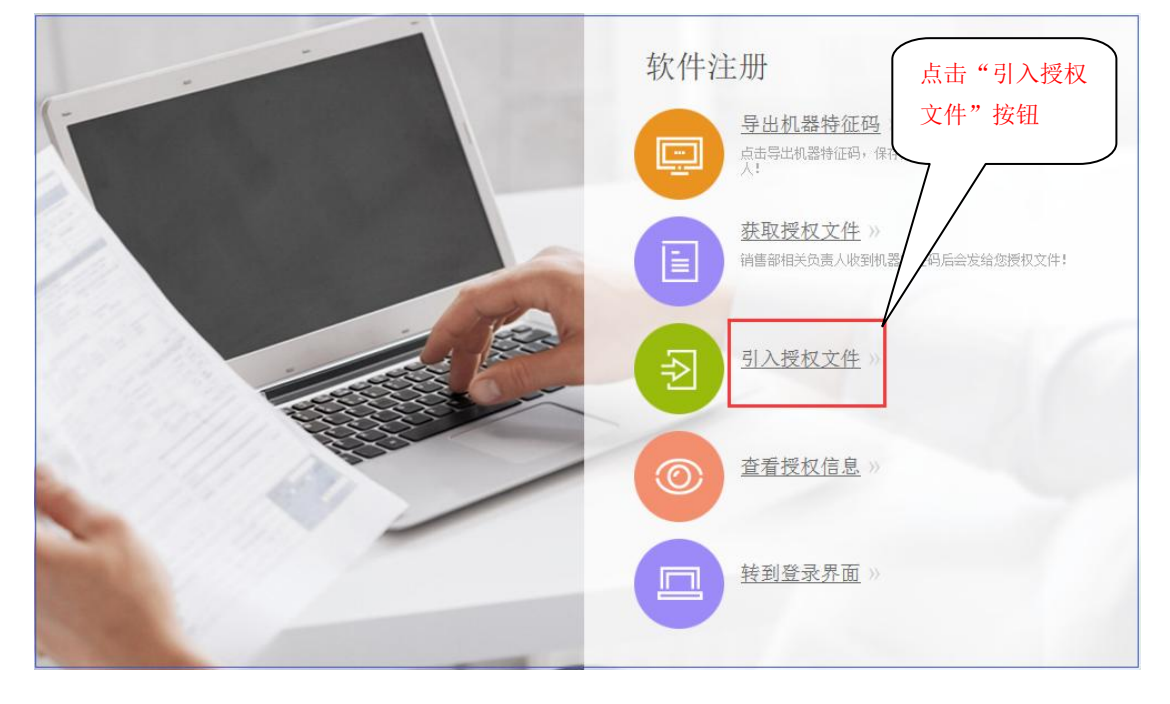

点击"引入授权文件"后,下面会显示"浏览"按钮,如下图所示:

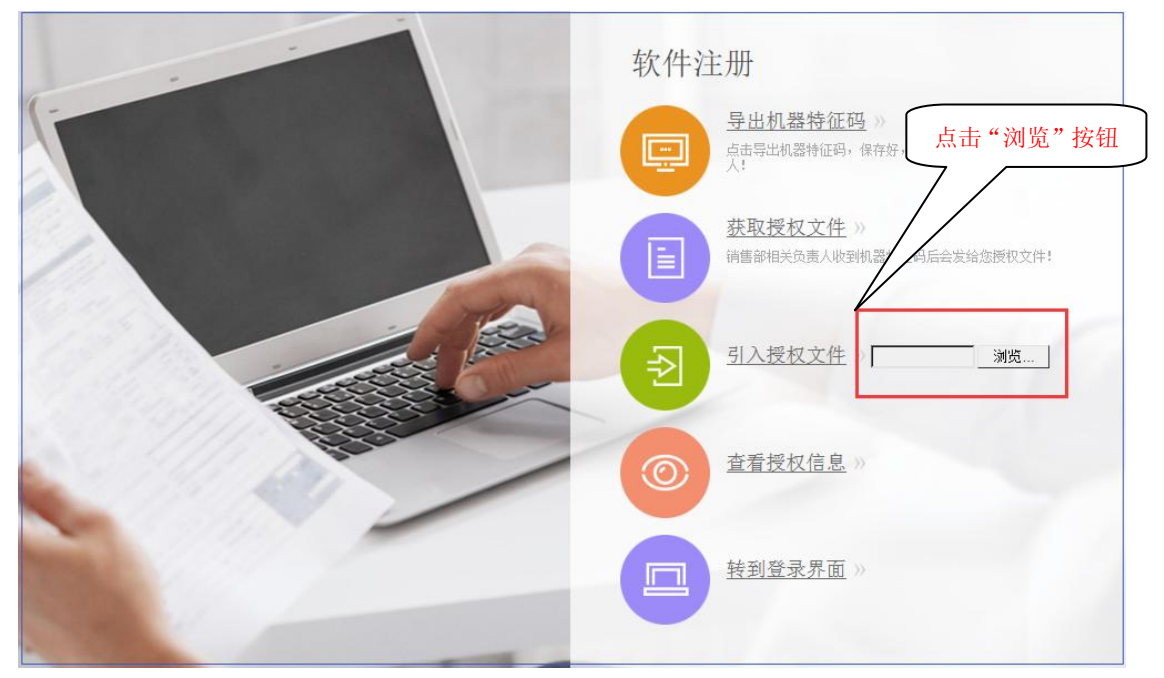

点击"浏览"按钮,选择授权文件 license.dat 引入。经过校验,若授权文件 合法,则软件注册成功并跳转到登录页面。

在产品注册页面点击"查看授权信息"可以查看软件授权信息,包括:用户数、版本、授权方式、许可单位等信息。

### 第4章 常见问题以及解决办法

#### 4.1 端口号被占用错误,导致登录页面无法打开

安装完成之后默认会开启Apache服务,开启之后才能登录,若是启动不了, 提示端口被占用,如下图所示,则需要到安装目录下面修改对应配置文件的端口 号:

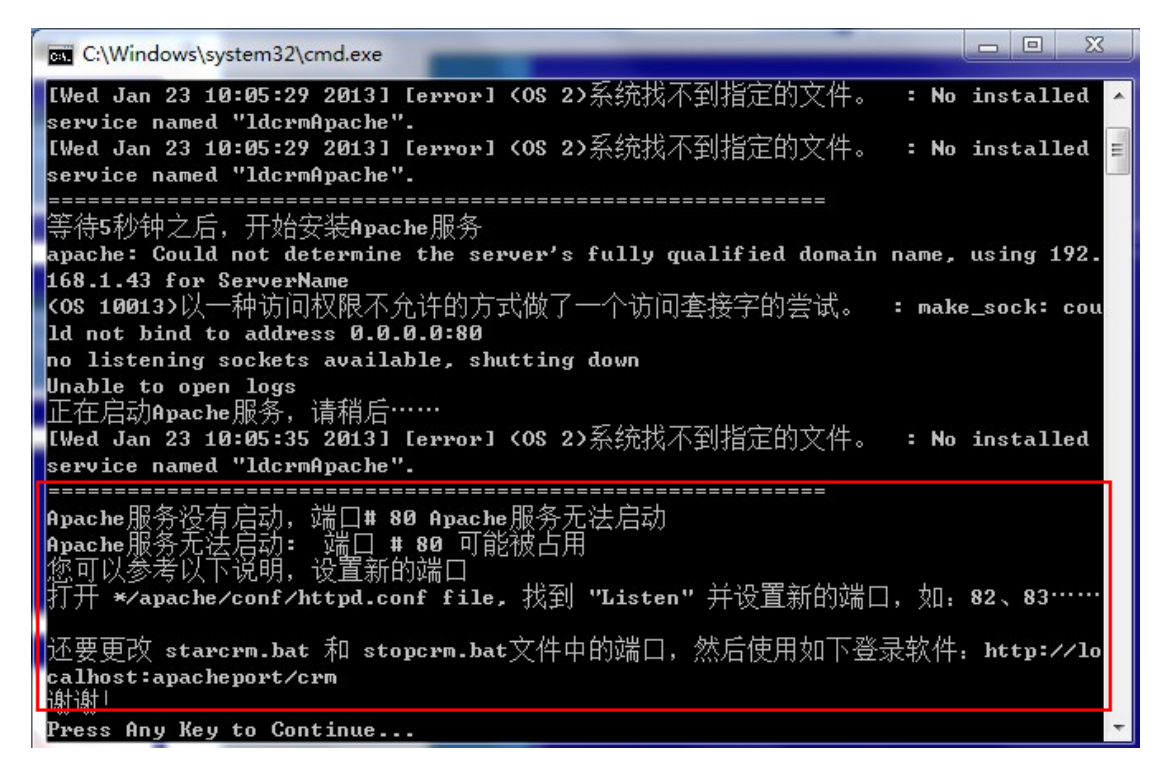

4.1.1下面以将端口号修改为"85"为例,具体操作如下:首先,需要打开销售通的装目录,默认安装位置为:D:\Program Files\ldcrm

| 🔁 ldcza 📃 🗖 🗙                                     |                 |                  |                  |  |
|---------------------------------------------------|-----------------|------------------|------------------|--|
| 文件 (2) 编辑 (2) 查看 (2) 收藏 (4) 工具 (2) 帮助 (1) 💦 👘 (1) |                 |                  |                  |  |
| (3) 后退 ▼ (5) - (7) 🔎 搜索 (                         |                 |                  |                  |  |
|                                                   |                 |                  |                  |  |
| BUL U) 🔲 D:\Program Files\ldcrm                   |                 |                  | ▶ 1              |  |
| ****                                              | 名称 🔺            | 大小 类型            | 修改日期             |  |
| XHAXHXT#                                          | apache          | 艾件夹              | 2013-07-11 16:36 |  |
| 对 创建一个新文件夹                                        | bin             | 艾件夹              | 2013-07-11 16:36 |  |
| A 将这个文件夹发布到                                       | Image -         | 艾件夹              | 2013-07-11 16:36 |  |
| Web                                               | i mysq⊥<br>∼ .  | 又任兴              | 2013-07-11 16:38 |  |
| 😂 共享此文件夹                                          | Dep php         | 又任天              | 2013-07-11 16:36 |  |
|                                                   | tmp             | 又任天              | 2013-07-12 11:20 |  |
|                                                   |                 | 又件夹              | 2013-07-11 16:35 |  |
| 具它位置 🙁                                            | i zendoptimizer | 2.H <del>X</del> | 2013-01-11 16.35 |  |
| 🚗 Program Files                                   |                 |                  |                  |  |
|                                                   |                 |                  |                  |  |
|                                                   |                 |                  |                  |  |
|                                                   |                 |                  |                  |  |
| 🧕 网上邻居                                            |                 |                  |                  |  |
|                                                   |                 |                  |                  |  |
| 详细信息                                              |                 |                  |                  |  |
|                                                   |                 |                  |                  |  |
|                                                   |                 |                  |                  |  |
|                                                   |                 |                  |                  |  |
|                                                   |                 |                  |                  |  |
|                                                   |                 |                  |                  |  |
|                                                   |                 |                  |                  |  |
|                                                   |                 |                  |                  |  |
|                                                   |                 |                  |                  |  |
|                                                   |                 |                  |                  |  |
|                                                   |                 |                  |                  |  |
|                                                   |                 |                  |                  |  |

4.2.2 进入 D:\Program Files\ldcrm\apache\conf 目录下面,用记事本打开 "httpd.conf" 文件,将 Listen 后面的数字改为端口号 85

| 文件 (E) 編辑 (E) 格式 (D) 查看 (Y) 帮助 (H)                                                  |   |
|-------------------------------------------------------------------------------------|---|
| ServerRoot "D:/Program Files/ldcrm/apache"<br>PidFile logs/httpd.pid<br>Timeout 300 |   |
| KeepAlive On                                                                        |   |
| KeepAliveTimeout 10                                                                 |   |
| Listen 85                                                                           |   |
| LoadModule access_module modules/mod_access.so                                      |   |
| LoadModule actions_module modules/mod_actions.so                                    |   |
| LoadModule alias_module modules/mod_alias.so                                        |   |
| LoadModule autoindex_module modules/mod_autoindex.so                                |   |
| LoadModule dir_module modules/mod_dir.so                                            |   |
| LoadModule log_config_module modules/mod_log_config.so                              |   |
| LoadModule mime_module modules/mod_mime.so                                          |   |
| LoadModule negotiation_module modules/mod_negotiation.so                            |   |
| LoadModule setenvif_module modules/mod_setenvif.so                                  |   |
| LoadModule userdir_module modules/mod_userdir.so                                    |   |
| LoadModule php5_module "D:/Program Files/ldcrm/php/php5apache2.dll"                 |   |
| ServerAdmin master@51mis.com                                                        |   |
| UseCanonicalName Off                                                                |   |
| DocumentRoot "D:/Program Files/ldcrm/www"                                           |   |
| <directory></directory>                                                             |   |
| Options FollowSymLinks                                                              |   |
|                                                                                     |   |
| (Nirocotoru "N·/Program Filos/Iderm/uuuu")                                          |   |
| H                                                                                   |   |
| "<br># Possible values for the Antions directive are "None" "All"                   |   |
| a or and combination of                                                             |   |
| # Indexes Includes FollowSymLinks SymLinksifOwnerMatch ExecCGI MultiViews           | ~ |

4.2.3 回到销售通安装主目录,再打开 D:\Program Files\ldcrm\www\crm 文件 夹,用记事本打开该文件夹下的 "config.inc.php" 文件,将文件中 "\$site\_URL = 'http://localhost:\*\*crm" 冒号后面的数字改为 85

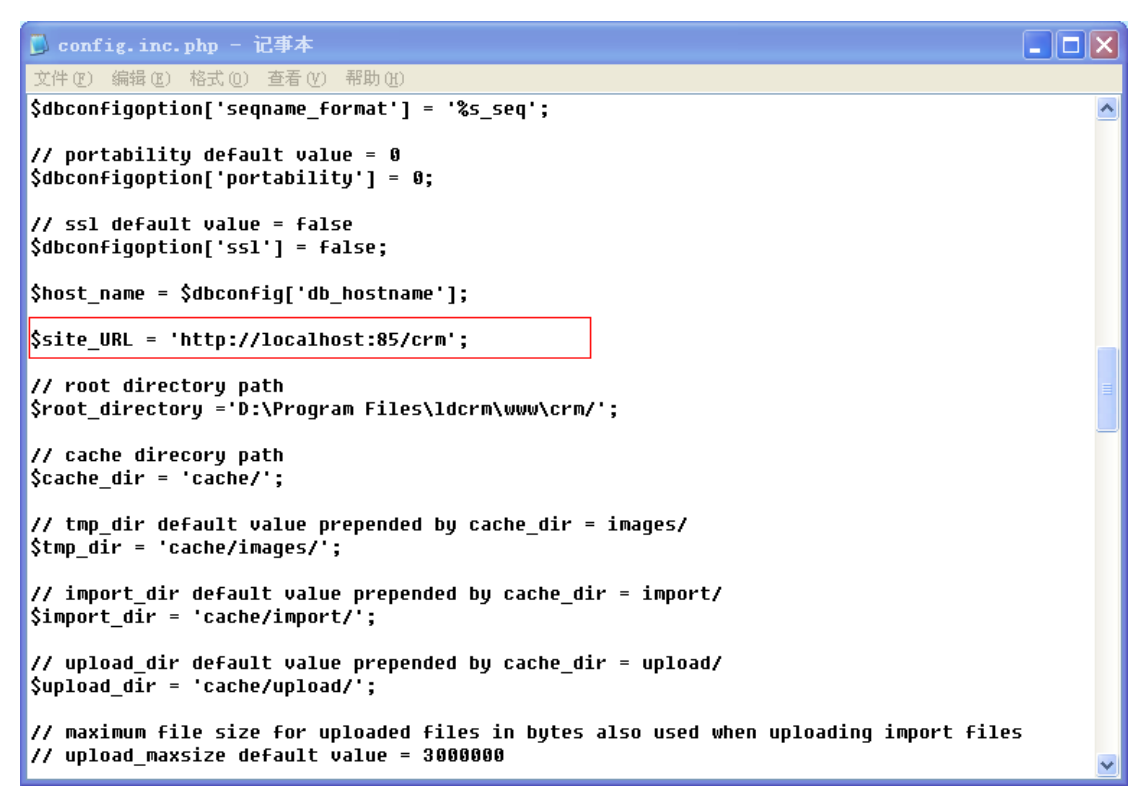

4.2.4 回到销售通安装主目录,再打开 D:\Program Files\ldcrm\bin 文件夹,依次用记事本编辑修改 bin 文件夹中的"login.bat"、"reg.bat"、"tartcrm.bat"、
"stopcrm.bat"、"txservice.bat" 文件,如图所示

| 🔁 bin                                         |                  |                   |                  |  |  |
|-----------------------------------------------|------------------|-------------------|------------------|--|--|
| 文件 (E) 编辑 (E) 查看 (V) 收請                       | ₹(A) 工具(T) 帮助(H) |                   | A*               |  |  |
| ③ 后退 ▼ ③ ▼ 参 2 提索  文件夹                        |                  |                   |                  |  |  |
| 地址 (D) 🗀 D: \Frogram Files\ldcrm\bin 🗸 🈏 转到   |                  |                   |                  |  |  |
|                                               | 名称 🔺             | 大小  类型            | 修改日期             |  |  |
| 文件和文件夹任务 🔗                                    | 👅 backup. bat    | 1 KB MS-DOS 批处理文件 | 2013-07-11 16:36 |  |  |
| 23 创建一个新文件来                                   | 🐻 login. bat     | 1 KB MS-DOS 批处理文件 | 2013-07-11 16:36 |  |  |
|                                               | 💿 reg. bat       | 1 KB MS-DOS 批处理文件 | 2013-07-11 16:36 |  |  |
| Web                                           | 📑 starterm. bat  | 4 KB MS-DOS 批处理文件 | 2013-07-11 16:36 |  |  |
| 🔛 共享此文件夹                                      | 💿 stoperm. bat   | 2 KB MS-DOS 批处理文件 | 2013-07-11 16:36 |  |  |
| ~                                             | 💿 txservice. bat | 1 KB MS-DOS 批处理文件 | 2013-07-11 16:36 |  |  |
| 其它位置<br>○ 1dcrm<br>○ 我的文档<br>③ 我的电脑<br>● 网上邻居 |                  |                   |                  |  |  |
| 详细信息 📀                                        |                  |                   |                  |  |  |
|                                               |                  |                   |                  |  |  |

4.2.5 修改 login.bat 文件端口:如下图所示,将冒号后面的数字修改为端口

号 85

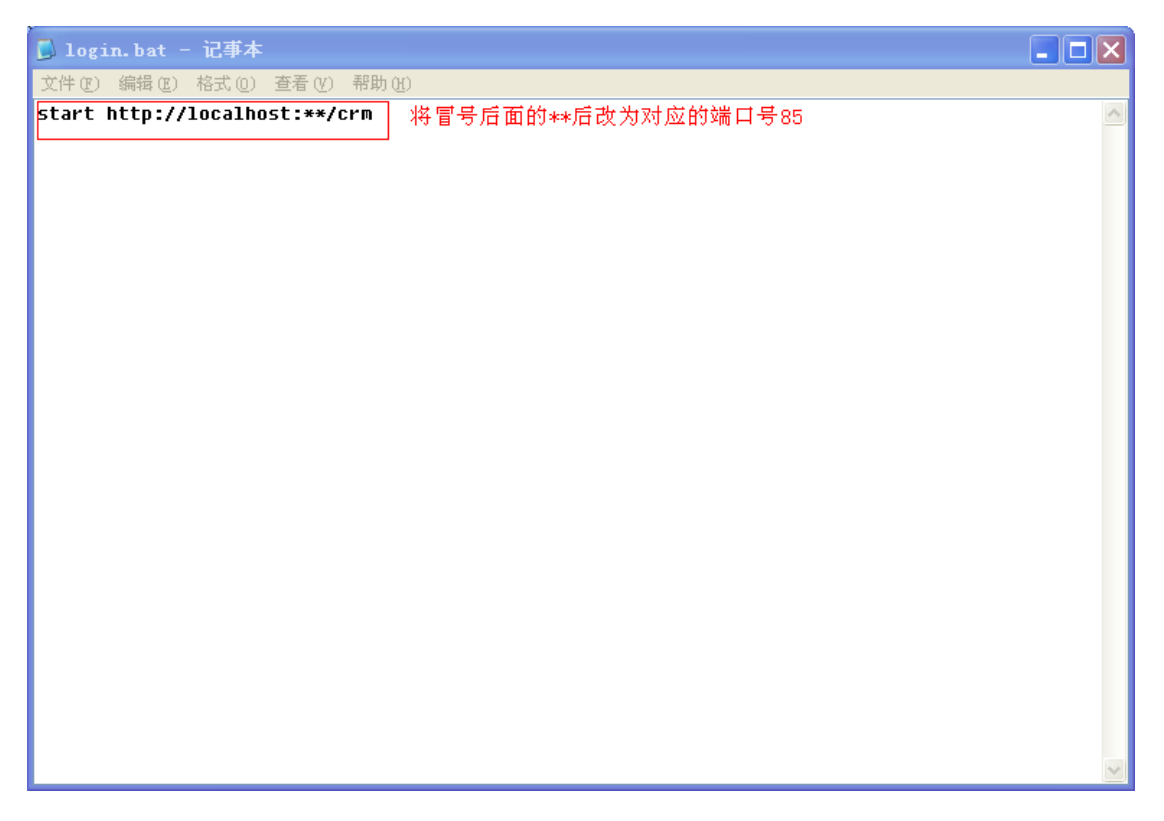

4.2.6 修改 reg.bat 文件端口:如下图所示,将冒号后面的数字修改为端口号 85

| 📙 reg. bat - 记事本                                                    |                       |
|---------------------------------------------------------------------|-----------------------|
| 文件 (E) 编辑 (E) 格式 (D) 查看 (V) 帮助 (H)                                  |                       |
| start http://localhost:**/crm/register/reg.php 将冒号后面的"**"改为对应的端口号85 | ~                     |
|                                                                     |                       |
|                                                                     |                       |
|                                                                     |                       |
|                                                                     |                       |
|                                                                     |                       |
|                                                                     |                       |
|                                                                     |                       |
|                                                                     |                       |
|                                                                     |                       |
|                                                                     |                       |
|                                                                     |                       |
|                                                                     |                       |
|                                                                     |                       |
|                                                                     |                       |
|                                                                     |                       |
|                                                                     |                       |
|                                                                     |                       |
|                                                                     |                       |
|                                                                     |                       |
|                                                                     |                       |
|                                                                     |                       |
|                                                                     | $\mathbf{\mathbf{v}}$ |

4.2.7 修改 startcrm.bat 文件端口: 该文件需要修改 2 处地方,如下图所示:

| 😼 starterm. bat - 记事本                                                                                                    |          |
|----------------------------------------------------------------------------------------------------|----------|
| 文件 (E) 編辑 (E) 格式 (D) 查看 (Y) 帮助 (H)                                                                                                    |          |
| echo off<br>set apache_dir=D:\Program Files\ldcrm\apache<br>set apache_bin=D:\Program Files\ldcrm\apache\bin<br>set apache_conf=D:\Program Files\ldcrm\apache\conf<br>set apache_port=** 将 "**"改为对应的端口号85 (1)<br>set apache_service=true |          |
| set mysql_dir=D:\Program Files\ldcrm\mysql<br>set mysql_username=root<br>set mysql_password=root<br>set mysql_port=33306<br>set mysql_bundled=true                                                                                       |          |
| echo %WINDIR%<br>set FIND_STR="%WINDIR%\system32\findstr.exe"<br>set SLEEP_STR="%WINDIR%\system32\ping.exe"<br>goto initiate                                                                                                    |          |
| :initiate<br>rem if true means , crm mysql is being used<br>if "test" == "%1test" goto start1<br>set CRM_HOME=%1<br>goto start2                                                                                                    |          |
| :start1<br>cd<br>set CRM_HOME=%cd%                                                                                                    | <b>v</b> |

| 🗾 startcrm.bat - 记事本                                                                                                    |          |  |  |  |
|----------------------------------------------------------------------------------------------------|----------|--|--|--|
| 文件 (2) 编辑 (2) 格式 (2) 查看 (2) 帮助 (1)                                                                                                    |          |  |  |  |
| IF ERRORLEVEL 1 goto notstartedmysql<br>echo MySQL服务已经启动<br>goto end                                                                                                    |          |  |  |  |
| :notstartedmysql<br>echo ====================================                                                                                                    |          |  |  |  |
| echo MySQL服务启动失败,端口%mysql_port% 尤法启动,请检查端口号是否被占用<br>set /p pt=Press Any Key to Continue<br>goto end                                                                                                    |          |  |  |  |
| stopservice                                                                                                    |          |  |  |  |
| echo Apache服务没有启动,端口 <b>#</b> &apache_port& Apache服务无法启动<br>echo Apache服务无法启动: 端口 <b>#</b> &apache_port& 可能被占用<br>echo 您可以参考以下说明,设 <u>置</u> 新的端口<br>echo 打开*/apache/conf/httpd.conf file,找到 "Listen" <u>并设置新的端口,如:</u> 82、83 |          |  |  |  |
| ecno 还要更改 */DIN/Starcrm.Dat 和 Stoperm.Dat文件中的端口, 然后使用如下地址登录软件:<br>http://localhost:apacheport/crm<br>echo 谢谢!                                                                                                    |          |  |  |  |
| set /p pt=Press Any Key to Continue<br>goto end                                                                                                    | П        |  |  |  |
| :end<br>cd /d %CRM_HOME%\bin<br>start http://localhost:**/crm/backstage/index.php/txservice 2<br>ping -n 6 127.0.0.1>nul<br>start http://localhost:**/crm 3                                                                  |          |  |  |  |
|                                                                                                    | <b>×</b> |  |  |  |